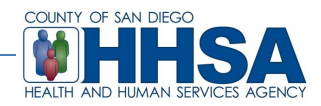

## Service Date Verification Report

This report walkthrough will allow a user to verify services entered for a specific date and service date.

To access this report, use the following path:

"Menu" -> "Client Data" -> "Client Services" -> "Client Services Reports Menu" -> "Client Service Listing"

| <u>())</u>   |                                                                                          |                          |           |                                |                              |   |       |                          | CL | INICIAN'S HOMEPAGE 3.0.0.0                |
|--------------|------------------------------------------------------------------------------------------|--------------------------|-----------|--------------------------------|------------------------------|---|-------|--------------------------|----|-------------------------------------------|
| Open<br>Menu | Recently Opened Views  CL_Cleisions's Management (v2.0)  Application Menu  Clease Desile |                          |           | a<br>t                         | Break The<br>Glass           |   |       | -                        |    |                                           |
| Security 🔸   |                                                                                          | Security                 | ,         | Break Glass Panel Options LYST |                              |   |       |                          |    |                                           |
|              |                                                                                          | A <u>n</u> asazi Central | •         |                                |                              |   |       |                          |    |                                           |
|              |                                                                                          | Client Data Setup        | >   <br>> | ł                              | Client Assignments           | • |       |                          |    |                                           |
|              |                                                                                          | Reimbursement            | •         |                                | Client Financial Information | • |       |                          |    |                                           |
|              |                                                                                          | Scheduler                | •         | ł                              | Client Reviews               | • |       |                          |    |                                           |
|              | 4                                                                                        | ATP Setup                | <u>'</u>  |                                | Client Services              | • | Clien | nt Service Entry Menu 🕨  |    |                                           |
|              |                                                                                          | MCO                      | •         |                                | OSHPD                        | • | Clier | nsactional Services Menu |    | Aggregate Service Report                  |
|              |                                                                                          | System <u>T</u> ools     | •         | ł                              | ChartOne                     | • |       | nt Abstract              |    | CaseLoad Performance Report               |
|              |                                                                                          | DHP                      | ·         |                                |                              |   |       |                          |    | Client Services Listing                   |
|              |                                                                                          |                          |           |                                |                              |   |       |                          |    | Client Services Management Report         |
|              |                                                                                          |                          |           |                                |                              |   |       |                          |    | Duplicate Services Report                 |
|              |                                                                                          |                          |           |                                |                              |   |       |                          |    | Client Service Life Cycle Analysis Report |
|              |                                                                                          |                          |           |                                |                              |   |       |                          |    | Prevention Services Report                |
|              |                                                                                          |                          |           |                                |                              |   |       |                          |    | Services Exceptions Report                |
|              |                                                                                          |                          |           |                                |                              |   |       |                          |    | UnDuplicated Clients Served Matrix Report |
|              |                                                                                          |                          |           |                                |                              |   |       |                          |    | Utilization Management Report             |

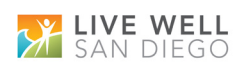

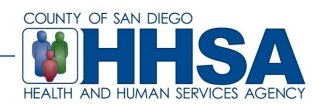

- The "Client Services Listing" report window will launch.
- In the "Selection1" tab enter the appropriate "Unit" and "SubUnit".

| Clients                   | Al 🔍 🗌                  |
|---------------------------|-------------------------|
| Units                     | CO SOUTHEAST CLINIC (A) |
| SubUnits                  | CO SOUTHEAST CLINIC (A) |
| Program Category Headings |                         |
| Program Categories        | All Q                   |
| Unit Types                | All Q                   |
| Administrative Groups     | All Q                   |
| Assignment Types          | All                     |
| Pay Source Type           | All                     |
| Benefit Plan Types        |                         |
| Pay Sources               |                         |
| Benefit Plans             | All <u>Q</u>            |
| Service Types             |                         |
| Client ZIP                |                         |

- In the "Selection3" tab, enter the possible converted dates in the "Service Dates" field.
- In the field below ("Date Entered"), enter 3/30/2014 to current date.

| Client Services Listing (Administrative Access)                                               |                                                                                                    |  |  |  |  |  |  |  |
|-----------------------------------------------------------------------------------------------|----------------------------------------------------------------------------------------------------|--|--|--|--|--|--|--|
| Selections1 Selections2 Selections3 Selections4 Selections5 Print Columns Sort/Subtotal/Title |                                                                                                    |  |  |  |  |  |  |  |
| Service Category A                                                                            |                                                                                                    |  |  |  |  |  |  |  |
| Service Category B                                                                            |                                                                                                    |  |  |  |  |  |  |  |
| Units of Measure                                                                              |                                                                                                    |  |  |  |  |  |  |  |
| Persons Contacted                                                                             | All Q                                                                                                    |  |  |  |  |  |  |  |
| Places of Service                                                                             |                                                                                                    |  |  |  |  |  |  |  |
| Outside Facility                                                                              | All Contraction of the second second se |  |  |  |  |  |  |  |
| Contact Types                                                                                 | All <u>S</u>                                                                                                    |  |  |  |  |  |  |  |
| Appointment Types                                                                             | All <u>Q</u>                                                                                                    |  |  |  |  |  |  |  |
| Billing Types                                                                                 |                                                                                                    |  |  |  |  |  |  |  |
| Service Intensities                                                                           |                                                                                                    |  |  |  |  |  |  |  |
| Entry Screen Types                                                                            |                                                                                                    |  |  |  |  |  |  |  |
| Data Entered By                                                                               |                                                                                                    |  |  |  |  |  |  |  |
|                                                                                               | Service Dates 02/23/2014 📺 thru 02/28/2014 📺                                                                                                    |  |  |  |  |  |  |  |
| Date Entered 03/30/2014 🧰 thru 04/02/2014 📺                                                   |                                                                                                    |  |  |  |  |  |  |  |
|                                                                                               |                                                                                                    |  |  |  |  |  |  |  |
|                                                                                               | ∭Clear 🚅 Load 🔲 Save ⊘Batch 🚭 Print 💌 Exit                                                                                                    |  |  |  |  |  |  |  |
|                                                                                               |                                                                                                    |  |  |  |  |  |  |  |
|                                                                                               |                                                                                                    |  |  |  |  |  |  |  |

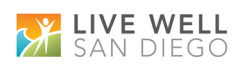

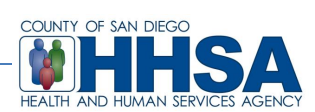

- In the "Sort/Subtotal/Title" tab, check the "Print the Services" checkbox.
- Then click on the icon labeled "Print" and select the desired print destination to retrieve the report.

| Client Services Listing (Administrative Access)      X         Selections1       Selections2       Selections4       Selections5       Print Columns       Sort/Subtotal/Title                                                                                                    |                                                                                                    |  |  |  |  |  |  |
|----------------------------------------------------------------------------------------------------|----------------------------------------------------------------------------------------------------|--|--|--|--|--|--|
| Segments                                                                                                    |                                                                                                    |  |  |  |  |  |  |
| Client Name(2)<br>Program Category Head<br>Program Category<br>Unit ID<br>SubUnit ID<br>Unit Type<br>Assignment Type<br>Administrative Group<br>Server ID<br>Ext. P/P<br>Pay Source Type<br>Benefit Plan Type<br>Current Pay Source<br>Current Benefit Plan<br>Service Code<br>Appointment Type<br>Service Date | →Add Order PrintTotal PageBreak   ▲ Up ✓ ✓   ▲ Up ✓   ● Down     ✓   Print the Services   ●   Print the SubHeaders     Report Title: |  |  |  |  |  |  |
|                                                                                                    | ∭ Clear 🚅 Load 🔚 Save ⊘ Batch 🚭 Print 💌 Exit                                                                                         |  |  |  |  |  |  |
|                                                                                                    |                                                                                                    |  |  |  |  |  |  |

| Print Destination                                                                                                    |           |  |  |  |  |
|----------------------------------------------------------------------------------------------------|-----------|--|--|--|--|
| <ul> <li>Screen</li> <li>Default Printer</li> <li>Other Printer<sup>**</sup></li> <li>VPE File (.VPE)</li> <li>Text File</li> <li>CSV File</li> </ul> | k         |  |  |  |  |
| File Name:                                                                                                    |           |  |  |  |  |
| 🔲 Use Local Sort Directory                                                                                                    |           |  |  |  |  |
|                                                                                                    | OK Cancel |  |  |  |  |
|                                                                                                    |           |  |  |  |  |

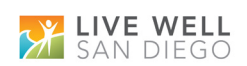